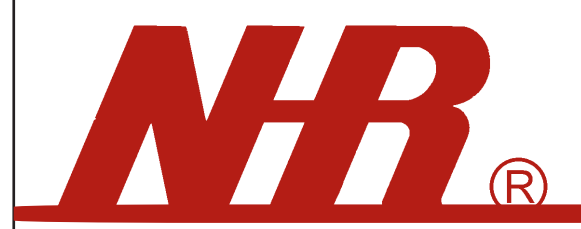

### Nietzsche Enterprise CO,LTD.

**KF** 

# WZB-01USB

ZigBee USB DONGLE User Manual

### Content

#### 00

| ♦ Introduction                                 | -01-02 |
|------------------------------------------------|--------|
| ♦ Specification                                | 01     |
| ◇ Applications                                 | 02     |
| ◇Network Overview                              | 02     |
| ♦ Hardware Overview                            | 03     |
| ♦ WZB-01USBC ZigBee-Dongle                     | 03     |
| ♦ Getting start                                | -04-07 |
| ◇Install USB dongle driver                     | 04     |
| ♦ Setting USB dongle configuration             |        |
| ◇ Computer COM Port setting                    | 06     |
| $\diamond$ Make Network Link & LED indication— | 07     |

Accessories • CD Quickview Data Software • User Manual

### Safety notice

A. Please read and follow the instructions before use of this product.

- B. To prevent electrical shock or fire, do not attempt to disassemble this unit and do not expose it to moisture of any kind; ex., rain, liquid spills.
- C.Only use attachments/accessories specified by the manufacturer

\*Note: pictures and contents are subject to change without prior notice

### Introduction

#### 01

WZB-01USBC Wireless ZigBee Dongle, for ModBus, General Applications WZB-01USBDC Wireless ZigBee Dongle, for DIO Applications

#### Introduction

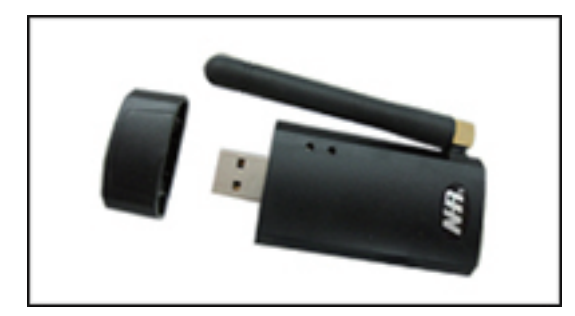

WZB-01USB series ZigBee USB Dongle features as a coordinator; easy to link and connect to the Host computer, provides fully compliant wireless ZigBee communications with routers/end device, suitable for home/building automation, Industrial control and monitoring, lower power wireless sensor networks & consumer Electronic Applications.

#### Specification

| Network protocol      | PRO IEEE 802.15.4./ZigBee2007             |
|-----------------------|-------------------------------------------|
| Chip set              | TI C2530F256, 256K Flash SoC              |
| RF power              | 18dBm                                     |
| Transmission distance | 500M free space.                          |
| Transmission rate     | Max. 250kbps                              |
| Baudrate choice       | configurable(Default : 9600 8N1)          |
| Output interface      | USB                                       |
| Parameter             | Baudrate, PAN ID, RF Channel confirguable |
| Receiver sensitivity  | -92dBm                                    |
| Auto reconnection     | Auto reconnection when interrupted        |
| Network supports      | Star, Tree, Mesh                          |
| Working voltage       | USB DC 5V                                 |
| Working temperature   | -20~70oC,Max.90% RH                       |
| OS Support            | Windows 2000,XP,Vista,Win 7               |
| Dimension             | 70x30x7mm                                 |

# Introduction

02

### Applications

- Industrial and Domestic Applications
- Service-based monitoring, security and awareness systems
- Home Area Networks (HAN)
- Home/ Building automation

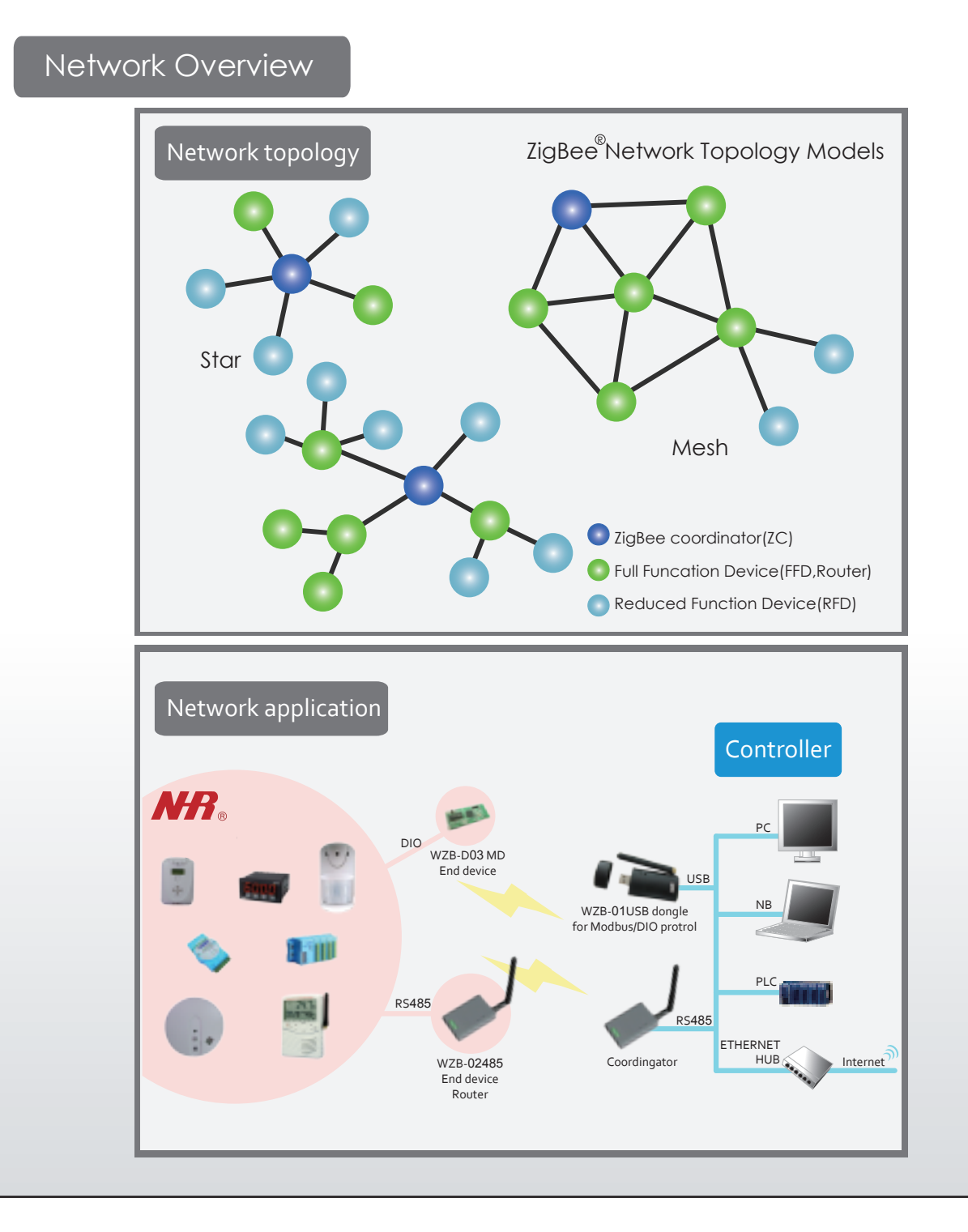

# Hardware Overview

03

WZB-01USBC ZigBee-Dongle

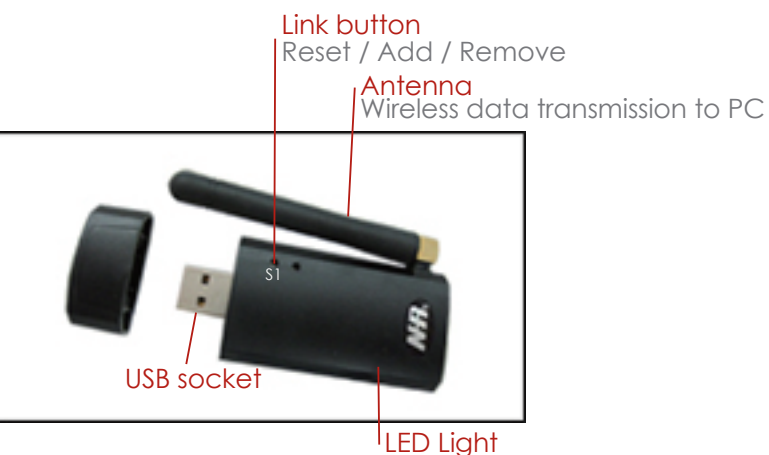

For indication link status

# Getting start

04

### Install USB dongle driver

To install the PL-2303 USB Driver From the CD enclosed

| PL-2303 Driver Installer Program |                                                                                                    |  |
|----------------------------------|----------------------------------------------------------------------------------------------------|--|
|                                  | Welcome to the InstallShield Wizard for PL-2303<br>USB-to-Serial<br>The InstallShield Wizard will instal PL-2303 USB-to-Serial<br>on your computer. To continue, click Next. |  |
| <book next=""> Cancel</book>     |                                                                                                    |  |

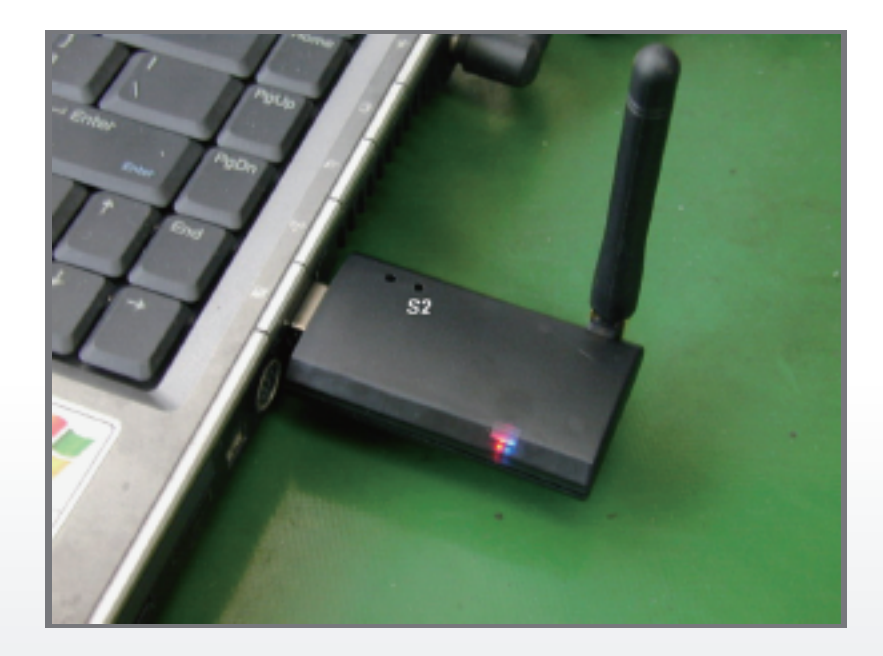

# Getting start

### 06

### COM Port setting

The WZB-01USBC ZigBee dongle must be plugged into the PC.

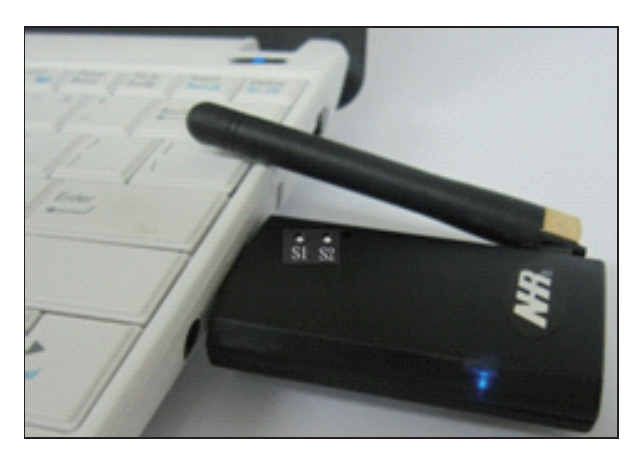

| COM port setting items | Setting  |
|------------------------|----------|
| Baud rate              | 9600 bps |
| Data bits              | 8        |
| Parity                 | None     |
| Stop bits              | 1        |
| Flow control           | None     |

Go to My Computer, click right button on the mouse, select Content, choose Hardware, click Device Manager, then set COM port. (Prolific USB-to-Serial Comm Port) as below.

| General Port Set | tings Driver Details | Resources |                |
|------------------|----------------------|-----------|----------------|
|                  | Bits per secon       | dt (9600  | •              |
|                  | Data bit             | π. 8      |                |
|                  | Part                 | y: None   |                |
|                  | Stop bit             | = 1       | •              |
|                  | Row contro           | None      | -              |
|                  | 2                    | kdvancad  | etore Defeuite |
|                  |                      |           |                |
|                  |                      |           |                |
|                  |                      |           |                |

# Getting start

07

#### Make Network Link & LED indication

| Function                    | Operation |                         | LED Indicator                                                                                                    |
|-----------------------------|-----------|-------------------------|----------------------------------------------------------------------------------------------------|
| Join to network             | Dongle    | Press "\$1" once        | <ul> <li>Blue LED blinking flash, 30 seconds allowed for join</li> <li>turn to intermittent flash means well linked</li> </ul> |
| Remove the joined device    | Dongle    | Press "S1" twice        | Blue LED blinking flashes, 30 seconds allowed to remove turn to intermittent flashlight means removed.                         |
| Reset or Refresh<br>network | Dongle    | Press "S1"<br>3 seconds | Blue and red LED On for 1 second so turn to intermittent flash.                                                                |

\*\* Note: Please be noted the dongle must connect with PC throusgh extended USB cable

After above ZigBee network link successfully, user can start running their own monitoring software and enjoy the great convenience of ZigBee wireless solutions.

#### Copyright

Copyright 2011 Nietzsche Enterprise Co., Ltd. All rights reserved. Nietzsche Enterprise reserves the right to make changes and improvements to its product without notice.

#### **Technical Support**

E-Mail : service@nhr.com.tw Website: www.nhr.com.tw

# Note: Changes or modifications not expressly approved by the party responsible for compliance could void the user's authority to operate the equipment. (15.21)

This device complies with part 15 of the FCC Rules. Operation is subject to the following two conditions: (1) This device may not cause harmful interference, and (2) this device must accept any interference received, including interference that may cause undesired operation.(15.19(a)(3))

#### FEDERAL COMMUNICATIONS COMMISSION INTERFERENCE STATEMENT

This equipment has been tested and found to comply with the limits for a Class B digital device, pursuant to Part 15 of the FCC Rules. These limits are designed to provide reasonable protection against harmful interference in a residential installation. This equipment generates, uses and can radiate radio frequency energy and, if not installed and used in accordance with the instructions, may cause harmful interference to radio communications. However, there is no guarantee that interference will not occur in a particular installation. If this equipment does cause harmful interference to radio or television reception, which can be determined by turning the equipment off and on, the user is encouraged to try to correct the interference by one or more of the following measures:

- Reorient or relocate the receiving antenna.
- Increase the separation between the equipment and receiver.
- Connect the equipment into an outlet on a circuit different from that to which the receiver is connected.

- Consult the dealer or an experienced radio/TV technician for help.

#### **CAUTION:**

Any changes or modifications not expressly approved by the party responsible for compliance could void the user's authority to operate the equipment.